SE INGRESA A <u>https://tramitesadistancia.gob.ar/#/inicio</u> POR MEDIO DE AFIP CON CLAVE FISCAL.

UNA VEZ LOGUEADO VAMOS A LA LUPA E INGRESAMOS:

"PRESENTACION CIUDADANA ANTE PODER EJECUTIVO"

## LUEGO INICIAR TRÁMITE

| ← → C û a tramitesadistancia.gob.ar/tramitesadistancia/nue | vo-tramite<br>ordes Atermicos p., <b>(3</b> 0 Notificaciones <b>(3</b>                     | Login - Robler 🗴 Austes 😄 Publicaciones del v 💌 AgroLink (Bagrolin, 🏙 Sistemas de Inform 🚳 encabezado-oara-L (🕑 8                                                                                                    | G 🔄 🕸 🙆 🧭 💓 🇯 🖬 🚱                                |
|------------------------------------------------------------|--------------------------------------------------------------------------------------------|----------------------------------------------------------------------------------------------------|--------------------------------------------------|
| 🚑 Trámites                                                 | a Distancia                                                                                | INICIAR TRAMITE MISTRAMITES NOTIFICACIONES APODERADOS CONSULTA                                                                                                    |                                                  |
|                                                            |                                                                                            | ANDRES EZEQUIEL VALENTE +                                                                                                    |                                                  |
| Iniciar                                                    | Trámite                                                                                    |                                                                                                    |                                                  |
| Busca tu trámi                                             | ite por Nombre, Organismo o Temàtica rela                                                  | cionada                                                                                                    |                                                  |
| Organis<br>NiC Argent<br>Minusterio<br>Minusterio          | presentacion cli<br>smo<br>na ©<br>le Justicia y Derechos Humanos ©<br>le Obras Publicas © | udadana ante el poder ejecutivoj  Se encontró 1 resultado  Presentación Ciudadana ante el Poder Ejecutivo  Comunicación - 112 d'egotaria de Cabinete de Ministros 4ª Tecnología de la Información y Comunicación - 112 d'egotaria (Contratación Securitación - 112 degotaria). Este transite NO APUCO para solucitar d'Ortificado tóno Hobilitares para Circulación area la energiar esta transite. NO APUCO para solucitar d'Ortificado tóno Hobilitares para Enculación a el a tendormación y Este transite NO APUCO para solucitar d'Ortificado tóno Hobilitares para Enculación area la energiar esta esta esta de tendorma el a ineca de emanda de dicho espansmo para que poden dará |                                                  |
| instituto Na<br>Jubilados y                                | acional de Servicios Sociales para                                                         | TRIAMINETO TREFAS.                                                                                                    |                                                  |
| Turismo So                                                 | cial O                                                                                     |                                                                                                    |                                                  |
| Instituto Na                                               | acional de Tecnologia Agropecuaria                                                         | Mostrando I a 1 de I-ver 5 • Anterior 1 Siguiente a                                                                                                    |                                                  |
| Registro Na                                                | icional de las Personas-ReNaPeR                                                            |                                                                                                    |                                                  |
| Superintent                                                | dencia de Servicios de Salud - SSS 0                                                       |                                                                                                    |                                                  |
| Servicio Na<br>Agroalimen                                  | cional de Sanidad y Calidad 🛛 🔍 👁<br>itaria - SENASA                                       |                                                                                                    |                                                  |
| E 🔎 Escribe aquí para buscar 🛛 🖽 🧿                         | 🖸 🖬 💼 🖬 🗖                                                                                  |                                                                                                    | 🥥 28°C Soleado ∧ 灯 40 ESP 1309<br>ES 17/1/2023 🖓 |

## DATOS DEL TRÁMITE: "GENE00558"

| No se permite vacio o espacios en<br>blanco. | Iramites a Distancia                                           | INICIAH THAMITE MIS THAMITES | NUTIFICACIONES APODERADOS CONSULTA                     |  |  |
|----------------------------------------------|----------------------------------------------------------------|------------------------------|--------------------------------------------------------|--|--|
| Debe especificar un valor diferente          |                                                                |                              | ANDRES EZEDUREL VALENTE +                              |  |  |
|                                              | Presentación Ciudadana ante                                    | e el Poder Ejecutivo         |                                                        |  |  |
|                                              | Adjuntá documentación:<br>Los documentos marcados con 🔹 son ol | bligatorios.                 |                                                        |  |  |
|                                              | Datos del Trámite 🛊                                            |                              | COMPLETAN                                              |  |  |
|                                              | Otra Documentación                                             |                              | € ADJINIJAR                                            |  |  |
|                                              | Otra documentación para conservar la e                         | xtensión del archivo         | ADJUNTAR                                               |  |  |
|                                              |                                                                |                              | VOLVER CONFIRMAR TRAMITE                               |  |  |
|                                              | Argentin                                                       | na unida Preguntas Frecu     | ntes Contacto Manual de Usuario Términos y Condiciones |  |  |

Y LUEGO SE ADJUNTA LOS ARCHIVOS

DEPENDENCIA DONDE SE PRESENTA: MINISTERIO DE AGRICULTURA, (la resolución indica SECRETARIA pero se ve que aún no ha sido renovada en el T.A.D)